## マイライブラリのログイン方法(学内者限定)

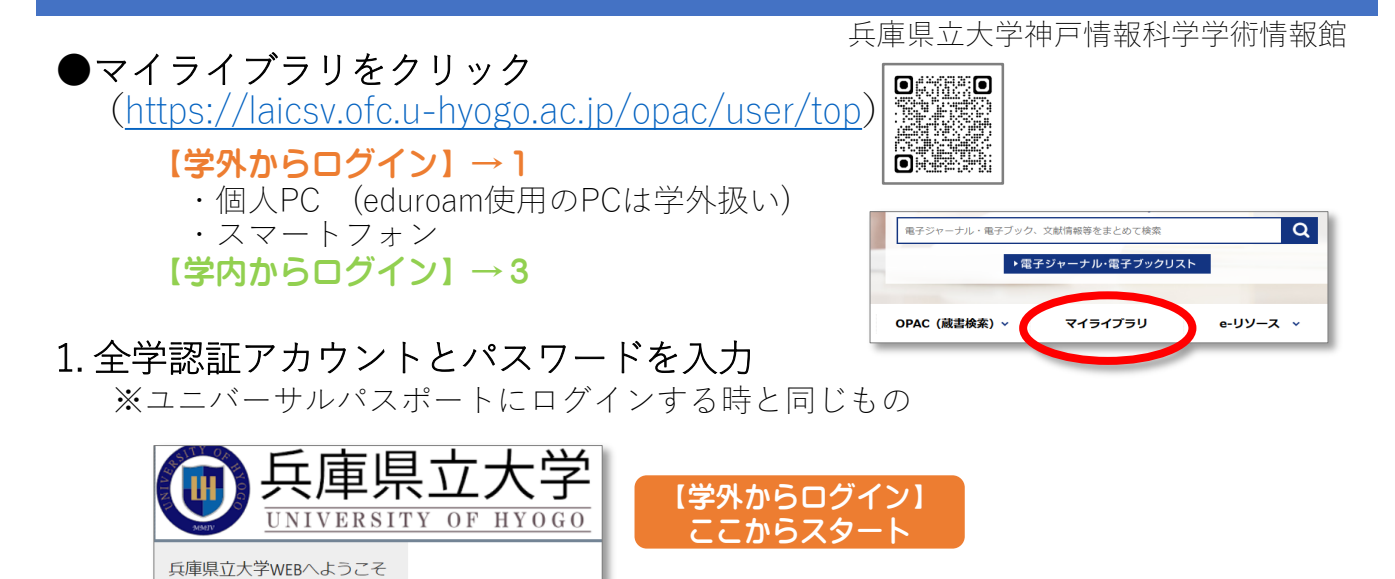

2. アカウントに紐づいた大学のGmailに届いた、ワンタイムパスワードを入力

ユーザー名 【\_\_\_\_\_ パスワード

ログオン

|                                                   | ■ 受信トレイ                                                                                                    | ワンタイムパスワード通知                                                                                                | ワンタイムパスワード:<br>6桁の数字                                                                                                    |
|---------------------------------------------------|----------------------------------------------------------------------------------------------------|----------------------------------------------------------------------------------------------------|----------------------------------------------------------------------------------------------------|
|                                                   | <ul> <li>☆ スターゴョさ</li> <li>① スヌーズ中</li> <li>▶ 送信済み</li> <li>○ 下書き</li> </ul>                                                                                                    | etc-sender@u-hyogo.ac.jp To自分 →  To 与分 →  To タイムパスワード  300 秒間、1回限り有効です One Time Passcode  Expires after use | 兵庫県立大学WEBへようこそ                                                                                                    |
|                                                   | <ul> <li>もっと見る</li> <li>ラベル +</li> </ul>                                                                                                    | ( 4 返信) ( み 転送)                                                                                             | ワンタイムパスワード                                                                                                    |
| 3.全学認証アカウントとパスワードを入力<br>※ユニバーサルパスポートにログインする時と同じもの |                                                                                                    |                                                                                                    |                                                                                                    |
|                                                   | ログイン<br>ログイン名                                                                                                    | 【学内からログイン】<br>ここからスタート                                                                                      | ワンタイムパスコード入力後、下記の表示が出た場<br>合は、「マイライブラリ/電子ジャーナル(学内専<br>用)」→「マイライブラリ」をクリック                                                                                                    |
|                                                   |                                                                                                    | ログイン                                                                                                    | <u>検索(OPAC)<br/>(学内専用)</u><br>(学内専用)                                                                                                    |
| 4.ログ                                              |                                                                                                    |                                                                                                    | 兵庫県立大学学術総会、シター学内用サービス<br>UNIVERSITY OF HYO. O. LIBRARY SERVICES<br>マイライブラリ                                                                                                    |
|                                                   | (S)1743177 07 174080     (S)1743477 07 174080     (S)174044(1-5-5-7)     (S)17404(1-5-5-7)     (S)17404(1-5-7)     (S)17404(1 | 12 IBBS 2007 10701 194<br>名前が表示されます                                                                         | المعنى المعنى المعنى المعنى المعنى المعنى المعنى المعنى المعنى المعنى المعنى المعنى المعنى المعنى المعنى المعنى<br>المعنى المعنى المعنى المعنى المعنى المعنى المعنى المعنى المعنى المعنى المعنى المعنى المعنى المعنى المعنى المعنى |
|                                                   | 新報告報                                                                                                    |                                                                                                    | REARCOTTO                                                                                                    |
|                                                   | (銀用中の資料)<br>(第四中の資料はありません。                                                                                                    | 人を持ちの面料 人を持ちの面料 人を持ちの面積にあっません。 2.55557(75)(15555(1))と535                                                    |                                                                                                    |